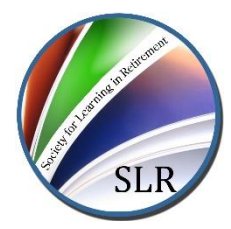

## A STEP-BY-STEP GUIDE TO USING AMILIA

- 1. USING AMILIA FOR THE FIRST TIME / CREATE A PASSWORD
  - Click Register for Classes on slrkelowna.ca
  - Click on Login, found at the top right-hand side of your screen
  - Click on Create an Account
  - Enter your name, email and password and click Create an account
  - You will receive an email to confirm your email address
  - Click on the link in the email
  - This will take you to the registration page
- 2. USING AMILIA ON FUTURE OCCASIONS
  - Click Register/View Classes on slrkelowna.ca
  - Click on Login and enter your email and password
  - This will take you to the Registration page
- 3. SELECT/VIEW COURSES
  - The registration has information on all classes
  - Click on the program (Spring/Fall)
  - Select a category such as 'Online' or 'In-Class' to see the classes
  - Scroll through the classes
  - Click on the class title or more information to find the details of the class
- 4. REGISTER FOR COURSES
  - To register for a class, click on 'Session
  - You must then click on your name to confirm that it is you who will be attending
  - If prompted pay membership fee
  - Click continue shopping to add more courses
  - Click Check Out when you have registered for all desired courses
  - First time users will be prompted to complete 'membership form'
  - Once you have confirmed that the courses are correct, click Checkout again
  - Select Payment option and enter details
  - You will be directed to a confirmation page. The transaction is not complete until you arrive at the confirmation page.

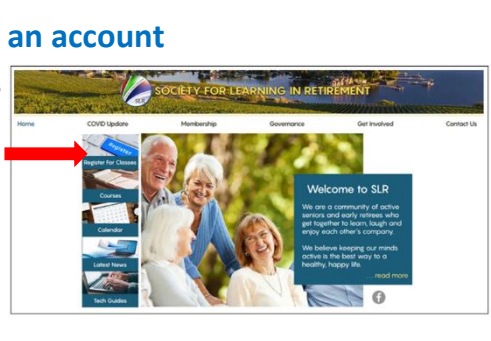

|                   | Society for Learning in Retirement<br>ODE VEDUA Al person in their Retirement years are active and engaged in Infeiring<br>learning that is stimulating, creative and mind-separating.<br>Learn more |                                            | ng<br>more       |
|-------------------|----------------------------------------------------------------------------------------------------|--------------------------------------------|------------------|
| Register Denarise |                                                                                                    |                                            | By Account of    |
|                   |                                                                                                    | Transfer<br>C Selected<br>C So C No C No C | 9<br>00 10 10 10 |
| Programs          |                                                                                                    |                                            |                  |
| 25                | Spring 2021 Apr 5 - June 18                                                                                                    |                                            |                  |

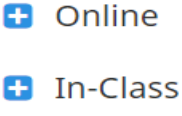

| 5. ENJOY YOUR COURSES! |
|------------------------|
|------------------------|

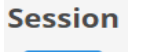

or

2+

Register